## Pedidos

Como configurar número de parcelas com ou sem juros ? 01) Acesse o Painel de Controle

02) Após o login clique em Configuração > Credit card plots

03) Defina o número de parcelas com ou sem juros

Caso tenha interesse em configurar pagamentos com juros é preciso instalar o módulo de taxa adicional de pagamento e número de parcelas

01) No Painel de Controle > Módulos > Pedidos > Taxa adicional por tipo de pagamento e número de parcelas > Clique no botão Instalar

## Pedidos

02) Defina a porcentagem de juros adicional no campo Surcharge Percentage

03) Defina o nome do módulo de pagamento no campo Payment Type

ID de solução único: #1355 Autor: : MFORMULA Última atualização: 2012-02-27 20:08